## **Manage ChartFields**

Managing chartfields can be done from the "Account Management" tramline under the SystemAdmin site map.

1. Click on "Manage PI" (as indicated in the screenshot below). From the list of PIs, select a PI and click on the "Manage" button.

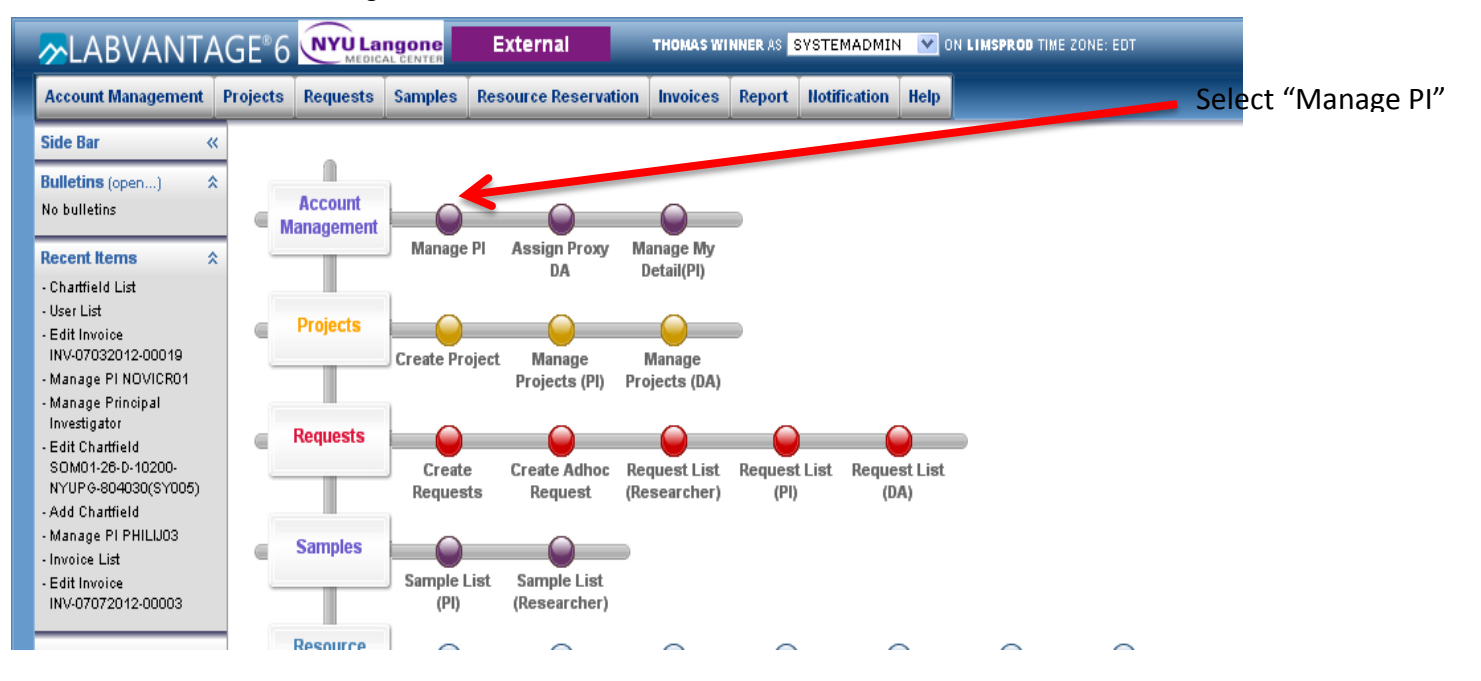

- 2. To manage chartfields, click on the "Fund Details" tab.
- 3. To add a chartfield, click on the "Add Chartfield" button and select a chartfield from the list of chartfields.
- 4. To remove a chartfiled, select the chartfiled by checking next to the "Fund #", and then click on the "Remove" button.
- 5. Save changes.

|                                              | DEL243                                                                                                    |                                        |                  |     |            |   |              |
|----------------------------------------------|----------------------------------------------------------------------------------------------------|----------------------------------------|------------------|-----|------------|---|--------------|
| Full Name                                    | David E Levy                                                                                                    |                                        |                  |     |            |   |              |
| Status                                       | Active                                                                                                    |                                        | Disabled Reason  |     |            |   |              |
| Email                                        | David.Levy@nyumc.org                                                                                                    |                                        |                  |     |            |   |              |
| Phone                                        | 212/263-8192                                                                                                    |                                        |                  |     |            |   |              |
| DA?                                          | No                                                                                                    |                                        | Proxy DA?        | No  |            |   |              |
| Restricted DA                                | No                                                                                                    |                                        | PI?              |     |            |   |              |
| ab Member?                                   | No                                                                                                    |                                        | External to NYU? |     |            |   |              |
| External Type                                |                                                                                                    |                                        | Institution      |     |            |   |              |
| Proteomic                                    | s Voucher                                                                                                    | Vouchers                               |                  | •   |            | - |              |
| ser Departmen                                | ts Submitter Membership Fund De                                                                                                 | tails Invoice Contacts                 |                  |     |            |   |              |
| Duete emis                                   | a Variakan                                                                                                    | lype                                   |                  | - 🕞 | Start Date |   | End Date     |
|                                              |                                                                                                    | Chartfield                             |                  | - • | 07/01/2010 |   | 06/20/2012   |
| SOM01-15-B-50000-NYUPG-870280(SY001)         |                                                                                                    | Chartfield                             |                  | - • | 00/15/1000 |   | 00/14/2012   |
| SOM01-25-B-50000-NYUPC-800527(SY001)         |                                                                                                    | Chardfold                              |                  |     | 09/13/1999 |   | 09/14/2012   |
| SOM01-23-B-50000-W10PG-800327(S1001)         |                                                                                                    | Chantel                                |                  |     |            |   |              |
| COM01-25-B-50000-NV/IPC-100751/(2/001)       |                                                                                                    | Chartfield                             |                  |     | 07/01/2011 |   | 06 (20 (2016 |
|                                              |                                                                                                    |                                        |                  |     | 0770172011 |   | 00/30/2010   |
| SOM01-26-D-38000-72000-800586(S1001)         |                                                                                                    |                                        |                  |     |            |   |              |
| 30001-20                                     |                                                                                                    | Charttield                             |                  |     | 40/04/0000 |   | 02/28/2013   |
| SOM01-20                                     | 8-B-50000-NYOPG-801006(SY001)                                                                                                   |                                        |                  | _   | 10/01/2009 |   |              |
| SOM01-20                                     | 3-B-50000-NYUPG-801006(\$Y001)                                                                                                  | Chartfield                             |                  |     | 10/01/2009 |   |              |
| SOM01-20<br>SOM01-20<br>SOM01-20<br>SOM01-15 | 3-B-50000-NYUPG-801006(SY001)<br>3-B-50000-NYUPG-801294(SY001)<br>5-B-50000-NYUPG-100967(SY001)                                 | Chartfield<br>Chartfield               |                  |     | 09/01/2011 |   | 08/31/2012   |
| SOM01-26 SOM01-26 SOM01-26 SOM01-15 SOM01-26 | -E-50000-NYUPG-801006(S1001)<br>3-B-50000-NYUPG-801294(SY001)<br>5-B-50000-NYUPG-100967(SY001)<br>5-A-57054-00745-801552(SY001) | Chartfield<br>Chartfield<br>Chartfield |                  |     | 09/01/2010 |   | 08/31/2012   |

1. Click on chartfield2. Add newlyto manageawarded chart

2. Add newly 3. Expired chartfields will be automatically removed from LIMS, but you can remove them

4. Save all changes